# Como Cadastrar Uma Procuração

## Junto a

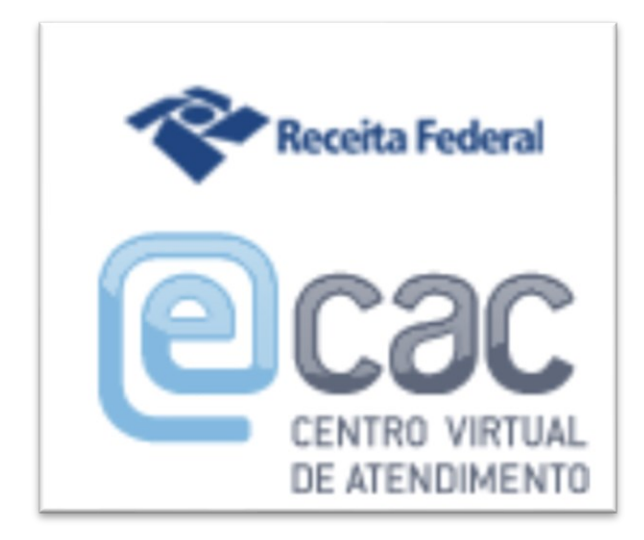

Manual elaborado pela equipe do escritório Cattani Advocacia Especializada

www.cattani.adv.br

Sumário

| Cadastrar Procuração na Receita Federal3                    |
|-------------------------------------------------------------|
| Antes de Começar3                                           |
| Outorgante, Procurador e Outorgado3                         |
| O Que Você Precisará3                                       |
| Passo a Passo: Como Cadastrar uma Procuração na<br>RFB4     |
| 1º Passo: Efetuar o Login4                                  |
| 2º Passo: Mudar Para a Versão Clássica (apenas<br>celular)5 |
| 3º Passo: Encontrar no Menu a Ferramenta de<br>Procurações6 |
| 4º Passo: Acessar a Tela de Cadastro de<br>Procurações7     |
| 5º Passo: Informar um Endereço de E-mail8                   |
| 6º Passo: Informar o CPF / CNPJ do Procurador9              |
| 7º Passo: Especifique Um Prazo de Vigência<br>(Validade) 10 |
| 8º Passo: Especificar os Poderes                            |
| 9º Passo: Finalizando (Ouase)                               |
| 10º Passo: Revisando a Procuração                           |
| 11º Passo: Assinando14                                      |

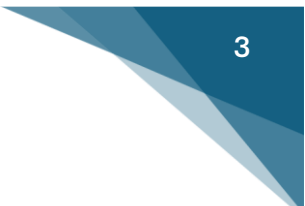

### Cadastrar Procuração na Receita Federal

Funcionalidade para autorizar alguém a executar certas tarefas em nome da pessoa interessada perante a Receita Federal do Brasil.

### Antes de Começar

Antes de começar, se pergunte: você conhece e confia na pessoa que pediu a procuração? O sistema "Centro Virtual de Atendimento" é um sistema seguro e confiável.

### Outorgante, Procurador e Outorgado

Outorgante é a pessoa que outorga, é aquele que dá a procuração para alguém.

Procurador (ou Outorgado), por sua vez, é quem recebe os poderes para executar as tarefas.

### O Que Você Precisará

Será necessário ter uma conta GovBr nível ouro ou prata, conforme exigência da própria Receita Federal do Brasil:

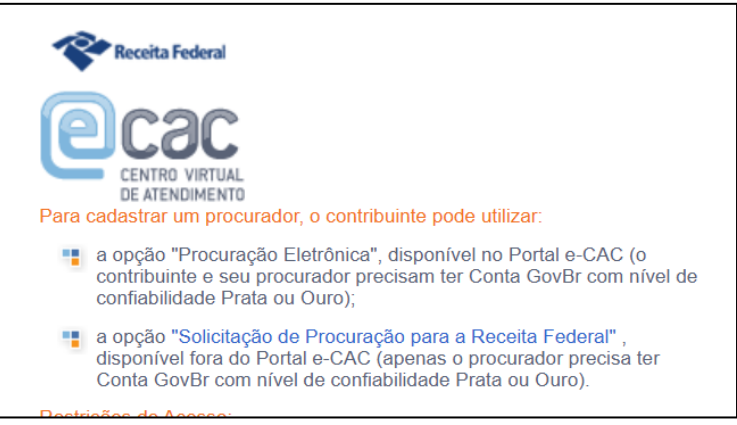

Tenha em mãos o número do CPF ou do CNPJ do procurador.

# Passo a Passo: Como Cadastrar uma Procuração na RFB

1º Passo: Efetuar o Login

Acesse o Site: <u>https://cav.receita.fazenda.gov.br/</u> Entre com suas credenciais de acesso do GovBr (CPF e Senha).

Se for a primeira vez que você faz login, o sistema poderá exigir um código de acesso, portanto, tenha à mão o celular com o aplicativo GovBr.

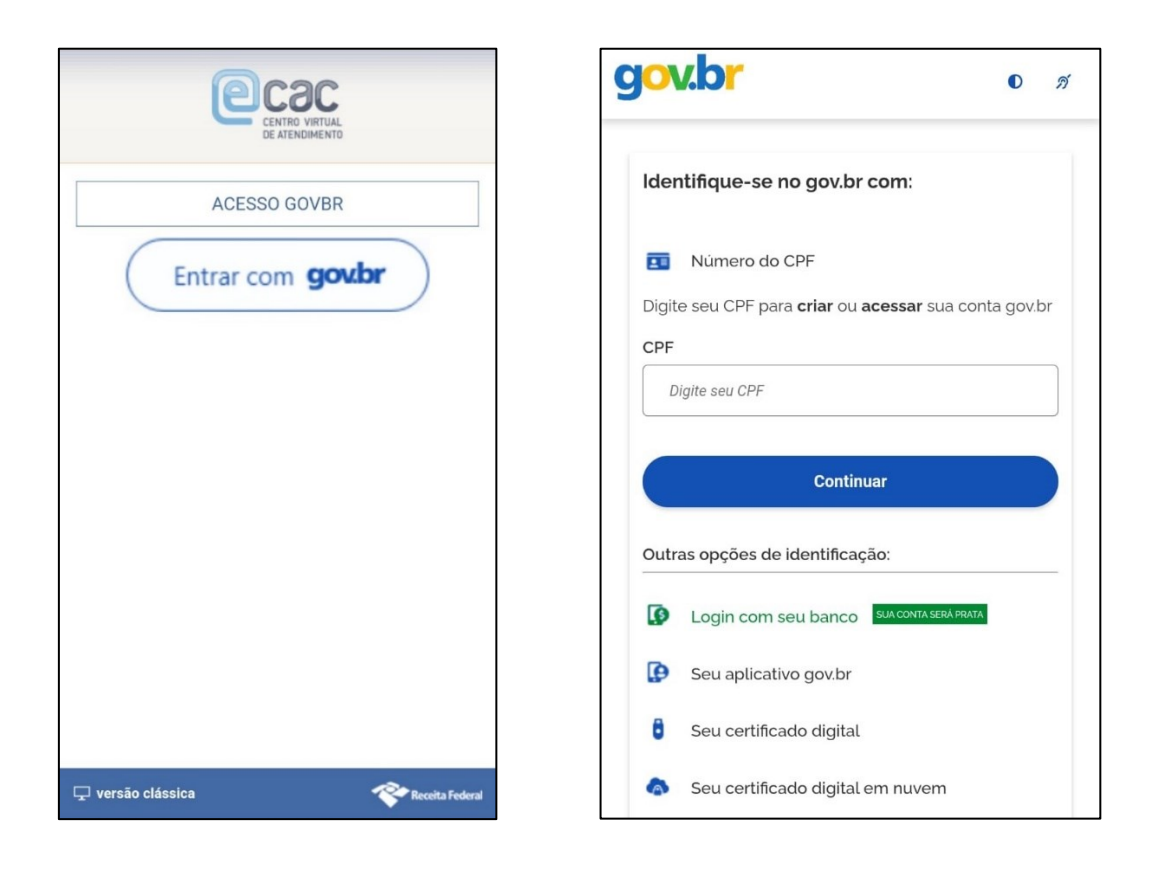

2º Passo: Mudar Para a Versão Clássica (apenas celular)

Se você estiver acessando pelo celular, após entrar no sistema, você verá uma tela parecida com esta:

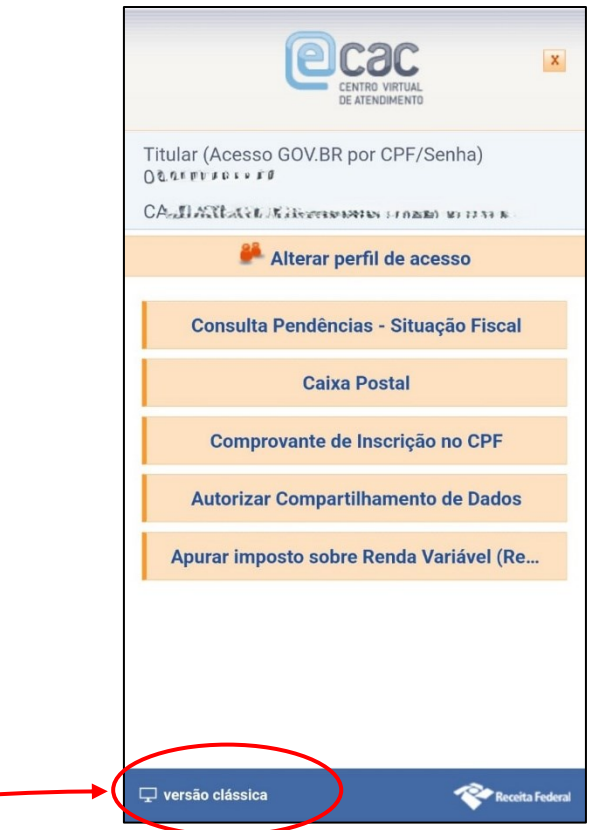

Aperte em "Versão clássica" para poder acessar a tela com todas as opções.

### 3º Passo: Encontrar no Menu a Ferramenta de Procurações

Ao conseguir entrar no sistema ou após mudar para a versão clássica, será apresentada uma tela parecida com esta:

| I BRASIL                                                                                    | Simp                                                                    | plifique!                       | Comunica BR                             | Participe                           | Acesso à inform                                | nação L                        | .egislação                     | Canais       | <b>%</b>           |
|---------------------------------------------------------------------------------------------|-------------------------------------------------------------------------|---------------------------------|-----------------------------------------|-------------------------------------|------------------------------------------------|--------------------------------|--------------------------------|--------------|--------------------|
| Receita Federal                                                                             | Titular (Acesso GOV.BR por CPF/Senha):                                  |                                 |                                         |                                     |                                                |                                |                                |              | Sair com Segurança |
|                                                                                             | LOCALIZAR SERVIÇO                                                       |                                 |                                         | ۵                                   |                                                | 🕌 Alterar p                    | perfil de acesso               | Você t       | em novas mensagens |
| SERVIÇOS EM DESTAQUE  Autorizar Compartilhamento de Dados                                   | Cadastros                                                               | Certidões e                     | e Situação Fiscal                       | Cobrança                            | e Fiscalização                                 | Declaraçõe                     | es e Demonstrati               | VOS          |                    |
| Opção pelo Domicílio Tributário<br>Eletrônico - DTE                                         | Dívida Ativa da União                                                   | Legislaç                        | ão e Processo                           | Pagamentos                          | e Parcelamentos                                | PR                             | RONAMPE                        |              |                    |
| Participar de leilão eletrônico<br>da Receita Federal                                       | Regimes e Registros Especiais                                           | Restituição                     | e Compensação                           | Senhas                              | e Procurações                                  |                                | Outros                         |              | *                  |
| <ul> <li>Processos Digitais (e-<br/>Processo)</li> </ul>                                    |                                                                         |                                 |                                         |                                     |                                                |                                |                                |              |                    |
| SERVIÇOS MAIS ACESSADOS                                                                     | Prezado Contribuinte,                                                   |                                 |                                         |                                     |                                                |                                |                                |              |                    |
| Assinar e Transmitir DCTFWeb     Caixa Postal     Consulta Pendéncias -     Situação Fiscal | Seja bem-vindo ao Portal e-CAC d<br>Ao concluir o uso do portal, para g | a Receita Fe<br>arantir a prote | deral, um ambiente<br>eção de seus dado | seguro, onde vo<br>s, lembre-se sem | cê pode utilizar deze<br>pre de clicar no botã | nas de serviç<br>o "Sair com s | ços com maior (<br>segurança". | conforto e c | omodidade.         |

Não se preocupe se para você aparecer uma disposição diferente ou se não tiver todas as opções. Localize no menu central o botão "**Senhas e Procurações**" e aperte nele:

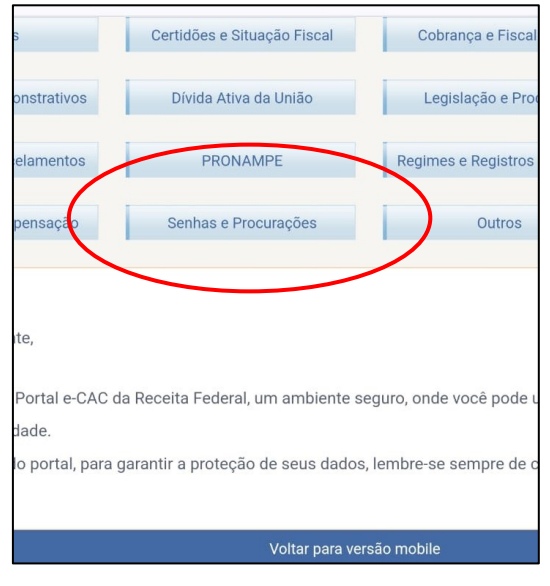

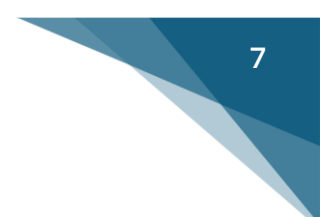

4º Passo: Acessar a Tela de Cadastro de Procurações

Ao apertar no botão "Senhas e Procurações", você será direcionado para uma tela com a seguinte opção:

|      | Simplifique!                                                                                           | Co                   | omunica BR                              | Participe     |
|------|----------------------------------------------------------------------------------------------------|----------------------|-----------------------------------------|---------------|
| Titu | lar (Acesso GOV.BR por CPF/Senh                                                                        | ia):                 |                                         |               |
|      | LOCALIZAR SERVIÇO                                                                                      |                      | ۵                                       |               |
| - [  | Cadastros                                                                                              |                      | Certidões e Sit                         | uação Fiscal  |
|      | Declarações e Demonstrativos                                                                           | 6                    | Dívida Ativa                            | da União      |
| I    | Pagamentos e Parcelamentos                                                                             | 6                    | PRONA                                   | MPE           |
| 1    | Restituição e Compensação                                                                              | I                    | Senhas e Pr                             | ocurações     |
|      | Senhas e Pro <del>curações</del><br>Procuração para o Portal e-CA<br>Cadastro, Consulta e Can<br>e-CAC | AC – Elet<br>celamer | <mark>rônica</mark><br>nto – Procuração | para          |
|      |                                                                                                    |                      |                                         | Voltar para ' |

Agora aperte/clique em "Cadastro, Consulta e Cancelamento – Procuração para e-CAC".

Você será direcionado para uma tela com o título "Procuração Eletrônica".

Agora aperte no botão "Cadastrar Procuração";

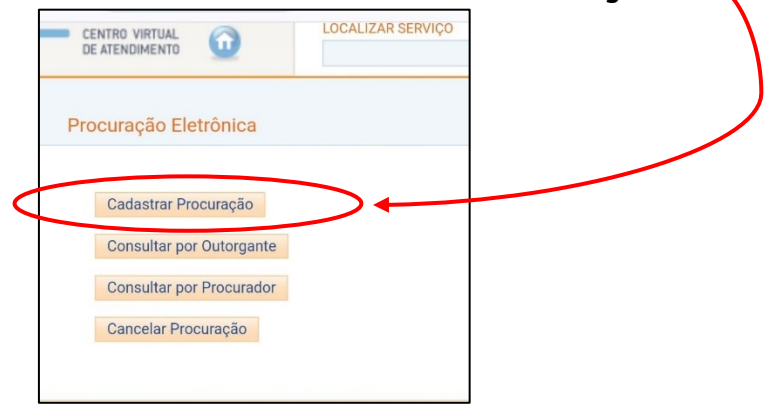

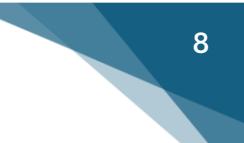

5º Passo: Informar um Endereço de E-mail

Você precisará informar o **SEU** endereço de e-mail em "Dados do Outorgante". Não coloque o e-mail de terceiros, este recurso é o meio pelo qual a Receita Federal irá lhe comunicar se for necessário.

| Procuração Eleti                   | rônica |  |  |
|------------------------------------|--------|--|--|
| Cadastrar Procura                  | ıção   |  |  |
|                                    |        |  |  |
| Dados do Outorgan                  | te     |  |  |
| Dados do Outorgan                  | te     |  |  |
| Dados do Outorgan<br>CPF:<br>Nome: | te     |  |  |

Se o procurador for uma pessoa física (ex.: advogado) você seleciona a opção "Pessoa Física". Se o procurador for uma empresa (ex.: escritório de contabilidade) você seleciona a opção "Pessoa Jurídica".

A seguir preencha o campo com o número do documento (CPF ou CNPJ).

| Dados do Procurado | r               |   |
|--------------------|-----------------|---|
| Pessoa Física 🔘    | Pessoa Jurídica | 0 |
| CPF:               |                 |   |
|                    |                 |   |

7º Passo: Especifique Um Prazo de Vigência (Validade)

É muito importante especificar um prazo de vigência. Após o fim do prazo, automaticamente o sistema irá cancelar a procuração.

O correto é conversar com o Procurador o tempo que será necessário: 30 dias, 90 dias, 1 ano.

| Dados da Procuração   |          |
|-----------------------|----------|
| Vigência:13/03/2025 a | ddmmaaaa |

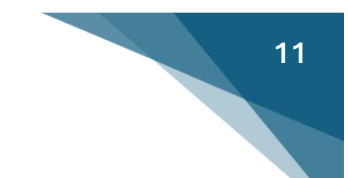

#### 8º Passo: Especificar os Poderes

Esse passo é o mais importante. Você deve marcar APENAS OS PODERES ESTRITAMENTE NECESSÁRIOS para o trabalho que será realizado.

A primeira opção "Todos os serviços existentes...." somente poderá ser marcada em casos excepcionais e plenamente justificados. Nunca passe tantos poderes assim para alguém.

## ATENÇÃO! EVITE UTILIZAR A PRIMEIRA OPÇÃO -

 Opções de Atendimento Permitidas para Delegante Pessoa Física:

 Todos os serviços existentes e os que vierem a ser disponibilizados no sistema de Procurações Eletrônicas do e-CAC (destinados ao tipo do Outoroante - DE-or PJ), para todos os fins, inclusive confissão de débitos, durante o período de validade da procuração.

 e-AssinaRFB
 e-Financeira
 eSocial - Download
 eSocial - Download Doméstico
 eSocial - Exame Toxicológico
 eSocial - Grupo Acesso WEB
 eSocial - Grupo Desligamento
 eSocial - Grupo Peliminar
 eSocial - Grupo Peliminar
 eSocial - Grupo Rotinas

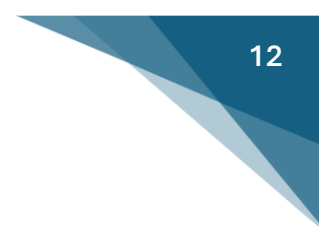

9º Passo: Finalizando (Quase) Agora já quase acabando.

Talvez seja exigido de você um teste de que você é um humano (teste Captcha). Execute o teste. A seguir aperte em "Cadastrar Procuração".

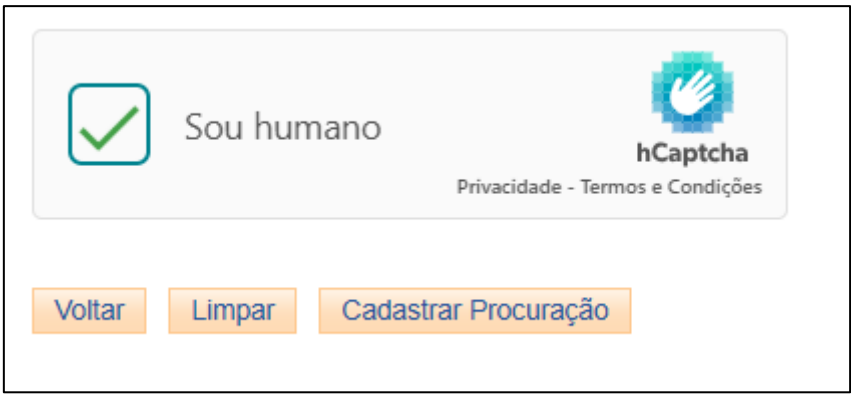

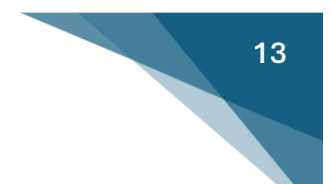

### 10º Passo: Revisando a Procuração

Este é a última etapa. Se você fez tudo certo até, então deverá ser direcionado para uma tela com o título "Prévia da procuração".

Esta tela irá apresentar o texto da procuração, mais ou menos com a seguinte estrutura:

PROCURAÇÃO ELERÔNICA: Outorgante: XXXX, (dados pessoais), pelo presente instrumento nomeia e constitui como seu(sua) bastante Procurador(a) (Outorgado) XXXX, (dados pessoais) com poderes para representar o outorgante, no período de xxx a xxx, na utilização dos serviços eletrônicos abaixo discriminados, disponibilizados pela Secretaria da Receita Federal do Brasil. 1 - Xxx 2 - Xxx

3 - .....

Local e Data

Se tudo estiver certo, aperte em "Assinar".

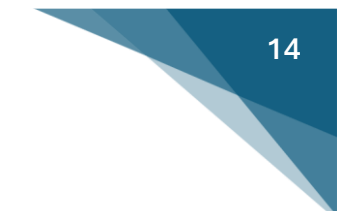

11º Passo: Assinando

Não tenha pressa, você será direcionado para a assinatura.

IMPORTANTE: O sistema de assinatura do GovBr irá enviar um código que deverá aparecer nas notificações de seu celular. <u>Verifique se o aplicativo</u> <u>GovBr tem permissão para mostrar notificações</u>.

Siga as instruções que o sistema irá apresentar e efetue a assinatura.

Pronto! Você concluiu a procuração eletrônica perante a Receita Federal do Brasil.